## Processus d'introduction de la demande d'Allocations d'Etudes (si vous disposez d'un compte mon espace)

## **Enseignement supérieur**

Après avoir cliqué sur le lien vers le formulaire sur le site allocations-etudes.cfwb.be, vous êtes d'abord orienté vers la plateforme CSAM pour vous identifier.

→ Choisissez ici votre moyen de connexion (par exemple via le lecteur de carte EiD ou via l'application Itsme)

Dans le supérieur, c'est <u>exclusivement l'étudiant.e</u> qui se connecte avec sa carte d'identité/application Itsme et introduit la demande.

| Choisissez votre clé numérique pour vous identifier.       Bessin d'aide?         Cié(e) numérique(s) avec l'elD ou identité numérique       Image: DENTIFICATION is its tame         igno DENTIFICATION avec un lecteur de cartes elD       Image: DENTIFICATION is its tame         Cié(e) numérique(s) avec code de sécurité et nom d'utilisateur + mot de passe       Cié votre compte itsme         Cié(e) numérique(s) avec code de sécurité et nom d'utilisateur + mot de passe       Image: DENTIFICATION is profile in mobile         Image: DENTIFICATION avec un code de sécurité et nom d'utilisateur + mot de de securité via une spiciation mobile       Image: DENTIFICATION is profile in mobile         Image: DENTIFICATION avec un code de sécurité et nom d'utilisateur + mot de passe       Image: DENTIFICATION is profile in mobile       Image: DENTIFICATION is profile in mobile         Image: Dentification mobile       Image: Dentification mobile       Image: Dentification mobile       Image: Dentification mobile         Image: Dentification de code de sécurité envoyse par e main       Image: Dentification mobile       Image: Dentification mobile       Image: Dentification mobile         Image: Dentification de code de sécurité envoyse par e main       Image: Dentification mobile       Image: Dentification de code de sécurité envoyse par e main       Image: Dentification mobile         Image: Dentification de code de sécurité envoyse par e main       Image: Dentification de code de sécurité envoyse avec automatiquement accès vis CSAM à de la d'Administration       Image: De | Coam                                                                                                    | Sidentiner a ra                                                                 | unninstration en ny                                                      | <u>o r</u><br>grie | lour en savoir plus                                                   |
|----------------------------------------------------------------------------------------------------|----------------------------------------------------------------------------------------------------|---------------------------------------------------------------------------------|--------------------------------------------------------------------------|--------------------|-----------------------------------------------------------------------|
| Cite(s) numérique(s) avec reiso do identité numérique <b>DENTIFICATION</b> vece un lecteur de cartes elD                 Cité(s) numérique(s) avec code de sécurité et nom d'utilisateur + mot de passe                 Cité(s) numérique(s) avec code de sécurité et nom d'utilisateur + mot de passe                 DENTIFICATION             ense un code de sécurité et nom d'utilisateur + mot de passe                 DENTIFICATION             ense un code de sécurité et nom d'utilisateur + mot de passe                 DENTIFICATION             ense un code de sécurité et nom d'utilisateur + mot de passe                 DENTIFICATION             ense             mail                 DENTIFICATION             enseu un code de sécurité et nom d'utilisateur + mot de passe                 Important à savoir !             Une fois que vous êtes identifié(e) avec une dé numérique, vous avez automatiquement accès via CSAM à             d'autres services a ligne de l'Administration             envigateur et active.                                                                                                    | Choisissez votre o                                                                                                    | lé numérique pour vou                                                           | s identifier. Be                                                         | soin d'aide?       |                                                                       |
| Créer votre compte itsme         Clé(q) numérique(q) avec code de sécurité et nom d'utilisateur + mot de passe         IDENTIFICATION vere un code de sécurité envoyé par email         IDENTIFICATION vere un code de sécurité envoyé par email         IDENTIFICATION vere un code de sécurité envoyé par email         IDENTIFICATION vere un code de sécurité envoyé par email         IDENTIFICATION vere un code de sécurité envoyé par email         IDENTIFICATION vere un code de sécurité envoyé par email         IDENTIFICATION vere un code de sécurité envoyé par email         IDENTIFICATION vere un code de sécurité envoyé par email         IDENTIFICATION vere un code de sécurité envoyé par email         IDENTIFICATION vere un code de sécurité envoyé par email         IDENTIFICATION vere un code de sécurité envoyé par email         IDENTIFICATION vere un code de sécurité envoyé par email         IDENTIFICATION vere une code envoyé par email         IDENTIFICATION vere une code envoyé par email         IDENTIFICATION vere une code envoyé par email         IDENTIFICATION vere une code envoyé par email         IDENTIFICATION vere une code envoyé par email         IDENTIFICATION vere une code envoyé par email         IDENTIFICATION vere une code envoyé par email         IDENTIFICATION vere une code envoyé par email envoyé par email envoyé par email envoyé par email envoyé par email envoyé par email envoyé par email envoyé par email envoyé par email envoyé par                                                                                                    | IDENTIFICATION                                                                                                    | cartes elD                                                                      | IDENTIFICATION<br>via itsme                                              | 0                  |                                                                       |
| IDENTIFICATION       IDENTIFICATION         avec un code de sécurité envoyé par e-<br>mail       IDENTIFICATION         Important à savoir !       Important à savoir !         Une fois que vous êtes identifié(e) evec une cié numérique, vous avez automatiquement accès via CSAM à<br>d'aures services publics en ligne sécurisés par la même cié. Cela vaut tant que la fenêtre de votre<br>navigneur est active.       S'identifier via CSAM sur les services ou<br>ligne de l'Administration                                                                                                    | Clé(s) numérique(s) avec d                                                                                                | Créer<br>Créer                                                                  | otre compte itsme<br>ur + mot de passe                                   |                    |                                                                       |
| Important à savoir !<br>Une fois que vous étes identifié(e) avec une clé numérique, vous avez automatiquement accès via CSAM à d'autres services publics en ligne de l'Administration d'autres services publics en ligne de l'Administration envigateur est active.                                                                                                    | iDENTIFICATION<br>avec un code de sa<br>mail                                                                              | curité envoyé par e-                                                            | IDENTIFICATION<br>avec un code de sécurité via une<br>application mobile | 0                  |                                                                       |
|                                                                                                    | Important à savoir !<br>Une fois que vous êtes identifié(<br>d'autres services publics en ligne<br>navigateur est active. | ) avec une clé numérique, vous avez a<br>sécurisés par la même clé. Cela vaut t | tomatiquement accès via CSAM à<br>ant que la fenêtre de votre            |                    | Sidentifier via CSAM sur les services en<br>ligne de l'Administration |

*Cette page s'affiche. Vous pouvez déjà introduire votre demande d'allocation d'études.* **Cliquez sur « Continuer vers la démarche : Introduire une allocation d'études » :** 

| C ELDERATION MONESpace                                                                   |                    |
|------------------------------------------------------------------------------------------|--------------------|
|                                                                                          |                    |
| Vous êtes désormais connecté au guichet électronique de la Fédération Wallonie-Bruxelles |                    |
| Mes espaces Continuer vers la démarche : Introduire une allocation d'études              |                    |
|                                                                                          |                    |
|                                                                                          |                    |
|                                                                                          |                    |
| Les sites de la Fédération sont réalisés avec le support de l'ETNIC Politi               | ique de Vie Privée |

|                                                                                           |                                                                                                    |                                                                                                    | NT.BE                                     |                                         |                                                                                                    |
|-------------------------------------------------------------------------------------------|----------------------------------------------------------------------------------------------------|----------------------------------------------------------------------------------------------------|-------------------------------------------|-----------------------------------------|----------------------------------------------------------------------------------------------------|
|                                                                                           | INTRODUCTION DE DEMANDE                                                                                  | E(S) SUIVI DE DEMANDE(S)                                                                               | CONTACTEZ-NOUS                            |                                         |                                                                                                    |
|                                                                                           |                                                                                                    |                                                                                                    |                                           |                                         |                                                                                                    |
|                                                                                           |                                                                                                    |                                                                                                    | BIEN                                      | VENUE                                   |                                                                                                    |
|                                                                                           |                                                                                                    | Pour i                                                                                                 | introduire une demande d'alloca           | tion d'études, cliquez sur le lien s    | suivant :                                                                                                    |
|                                                                                           |                                                                                                    |                                                                                                    | <u>J'introduis</u>                        | une demande                             |                                                                                                    |
|                                                                                           |                                                                                                    | Atte                                                                                                   | ntion, vous avez jusqu'au 31 oct          | obre 2020 pour valider votre der        | mande.                                                                                                    |
|                                                                                           |                                                                                                    | Pour suivre l'état d'                                                                                  | avancement de votre demande o             | d'allocation d'études cliquez sur '     | " <u>Suivi de demande(s)</u> ".                                                                                                    |
|                                                                                           |                                                                                                    | Si vous sounaitez en savoir pic                                                                        | us sur ruchsation de vos donnee           | s personnenes, consultez <u>nos con</u> | nuruons generales o utilisation.                                                                                                    |
|                                                                                           |                                                                                                    |                                                                                                    |                                           |                                         |                                                                                                    |
|                                                                                           |                                                                                                    |                                                                                                    | MESSA                                     | AGERIES                                 |                                                                                                    |
|                                                                                           |                                                                                                    |                                                                                                    |                                           |                                         |                                                                                                    |
|                                                                                           |                                                                                                    |                                                                                                    |                                           |                                         |                                                                                                    |
|                                                                                           | MESSAC                                                                                                   |                                                                                                    |                                           |                                         | MECNECCACEC                                                                                                    |
|                                                                                           | MESSAG<br>Auc                                                                                            | ES APPLICATIFS<br>un message                                                                           |                                           |                                         | MES MESSAGES<br>Aucun message                                                                                                    |
|                                                                                           | MESSAG<br>Auc                                                                                            | ES APPLICATIFS<br>un message                                                                           |                                           |                                         | ME5 MESSAGES<br>Aucun message                                                                                                    |
|                                                                                           | MESSAG<br>Auc                                                                                            | ES APPLICATIFS<br>un message                                                                           |                                           |                                         | MES MESSAGES<br>Aucun message                                                                                                    |
|                                                                                           | MESSAG<br>Auc                                                                                            | ES APPLICATIFS<br>un message                                                                           |                                           |                                         | MES MESSAGES<br>Aucun message                                                                                                    |
|                                                                                           | MESSAG<br>Auc                                                                                            | ES APPLICATIFS<br>un message                                                                           |                                           |                                         | MES MESSAGES<br>Aucun message                                                                                                    |
| z le tyne                                                                                 | MESSAG<br>Auc                                                                                            | ES APPLICATIFS<br>un message                                                                           | haité <sup>.</sup>                        |                                         | MES MESSAGES<br>Aucun message                                                                                                    |
| z le type                                                                                 | Messag<br>Auc                                                                                            | es applicatifs<br>un message                                                                           | haité :                                   |                                         | MES MESSAGES<br>Aucun message                                                                                                    |
| z le type                                                                                 | MESSAG<br>Auc                                                                                            | es applicatifs<br>un message<br>nement sou                                                             | haité :<br>contactez-nous                 |                                         | MES MESSAGES<br>Aucun message                                                                                                    |
| z le type                                                                                 | MESSAGE<br>Auc                                                                                           | es applicatifs<br>un message                                                                           | haité :<br>contactez-nous                 |                                         | MES MESSAGES<br>Aucun message                                                                                                    |
| Z le type<br>ACCUEIL INT<br>ction de demande(s)                                           | MESSAGE<br>Auc<br>e de l'enseig<br>RODUCTION DE DEMANDE(S)                                               | ES APPLICATIFS<br>un message<br>nement sou<br>suivi de demande(s)                                      | haité :<br>contactez-nous<br>RODUCTION DE | DEMANDE(S)                              | MES MESSAGES<br>Autun message                                                                                                    |
| Z le type<br>ACCUEIL INT<br>Lion de demande(s)                                            | MESSAG<br>Auc                                                                                            | es applicatifs<br>un message<br>nement sou<br>sutvi de demande(s)                                      | haité :<br>contactez-hous<br>RODUCTION DE | DEMANDE(S)                              | MES MESSAGES<br>Aucun message                                                                                                    |
| Z le type<br>ACCUEIL INT<br>tion de demande(s)                                            | MESSAGE<br>Auc<br>e de l'enseig<br>RODUCTION DE DEMANDE(S)                                               | es applicatifs<br>un message<br>nement sou<br>survi de demande(s)                                      | haité :<br>contactez-nous<br>RODUCTION DE | DEMANDE(S)                              | MES MESSAGES<br>Aucun message                                                                                                    |
| z le type<br>ACCUEIL INT<br>ction de demande(s)<br>noix du type d'a                       | MESSAGE<br>e de l'enseign<br>RODUCTION DE DEMANDEIS<br>enseignement                                      | es applicatifs<br>un message<br>nement sou<br>sulvi de demande(s)                                      | haité :<br>contactez-hous<br>RODUCTION DE | DEMANDE(S)                              | MES MESSAGES<br>Aurun message                                                                                                    |
| z le type<br>ACCUEIL INT<br>ction de demande(s)<br>noix du type d'e<br>roduire une demand | MESSAGE<br>Auc<br>e de l'enseig<br>RODUCTION DE DEMANDE(S)<br>enseignement<br>de d'allocation d'études : | ES APPLICATIFS<br>un message<br>nement sou<br>suivi de demande(s)                                      | haité :<br>contactez-nous<br>RODUCTION DE | EDEMANDE(S)                             | MES MESSAGES<br>Autun message                                                                                                    |
|                                                                                           | APE ACCUEL                                                                                               | FÉDÉRATION           VALIONIE-BRUXELLES           APE         ACCUEL           INTRODUCTION DE DEMANDI |                                           |                                         | EXPENSIONE BERGENERATER      ENERGENERATER      ENERGENERATER |

Cliquez sur « J'introduis une demande » afin de démarrer l'introduction de la demande :

Pour une demande d'allocation d'études <u>supérieures</u>, cochez « pour l'enseignement supérieur »

| COURT ACCUEIL                 | INTRODUCTION DE DEMANDE(S)              | SUIVI DE DEMANDE(S) CONTACTEZ-NOUS | Actions<br><i>F</i> - |
|-------------------------------|-----------------------------------------|------------------------------------|-----------------------|
| Accueil > Introduction de dem | ande(s)                                 |                                    |                       |
|                               |                                         | INTRODUCTION DE DEMANDE(S)         | 0                     |
|                               |                                         |                                    |                       |
| Etape 1 : Choix du ty         | pe d'enseignement                       |                                    |                       |
| Voulez-vous introduire une    | demande d'allocation d'études :         |                                    |                       |
| O pour l'enseignement sec     | ondaire (Athénée, Institut, Lycée, Coll | ège EPSC/infirmière brevetée)?     |                       |
| pour l'enseignement sup       | érieur (Université, Haute École, École  | supérieure des Arts)?              |                       |
|                               |                                         |                                    |                       |
|                               |                                         | 2. Confirmation de l'étudiant      |                       |
|                               |                                         |                                    |                       |

Veuillez poursuivre le remplissage du formulaire après confirmation de l'étudiant.

|                        | INTRODUCTION DE DEMANDE(S)                                                                                                    |
|------------------------|----------------------------------------------------------------------------------------------------|
| Etape 2 : Confir       | mation de l'identité de l'étudiant(e) qui fait la demande d'allocation                                                                                              |
| Moi,<br>e Oui<br>O Non | je vals sulvre les cours dans un établissement d'enseignement supérieur (Université, Haute École, École supérieure des Arts).                                       |
| Attention, la demande  | e doit être introduite exclusivement par l'étudiant(e). Si la demande est introduite par une autre personne, le processus d'introduction de la demande sera bloqué. |
|                        | ✓ 1. Choix du type d'enseignement                                                                                                    |

Poursuivez le remplissage du formulaire des différents cadres :

|                                                     | DEIS) SUIVI DE DEMANDE(S) CONTACTEZ-NOUS                                                                                                    | Actions |
|-----------------------------------------------------|----------------------------------------------------------------------------------------------------|---------|
| Accueil > Demande d'allocation d'Études - Supérieur |                                                                                                    |         |
|                                                     | DEMANDE D'ALLOCATION D'ÉTUDES - SUPÉRIEUR                                                                                                    | 6       |
|                                                     |                                                                                                    |         |
| Informations légales                                |                                                                                                    |         |
| Cadre 1 : Données de l'étudiant(e)                  | Attention : Un formulaire non validé est un formulaire non réceptionné qui ne donne aucun droit à une allocation d'études.                                                                                                    |         |
| Cadre 2 : Données familiales                        | Données personnelles                                                                                                    |         |
| Cadre 3 : Données du chef de ménage                 | Si vous souhaitez en savoir plus sur l'utilisation de vos données personnelles, consultez nos conditions générales d'utilisation                                                                                              |         |
| Cadre 4: Situation fiscale                          | Esuscas déclarations                                                                                                    |         |
| Cadre 5 : Études visées                             | rausses ucual attoris                                                                                                    |         |
| Cadre 6 : Annexes                                   | De fausses déclarations peuvent entraîner des conséquences légales fâcheuses.                                                                                                    |         |
| Cadre 7 : Déclaration sur l'honneur                 | sont acquises définitivement aux bénéficiaires pour autant qu'elles n'aient pas été obtenues par des manœuvres frauduleuses ou des déclarations fausses.                                                                      | 6       |
| Validation                                          | Dès lors, nous attirons votre attention sur le fait que toute allocation d'études obtenue sur foi de déclarations sciemment inexactes, fera l'objet d'une récupération avec<br>intérêts.                                      |         |
|                                                     | Contentieux                                                                                                    |         |
|                                                     |                                                                                                    | _       |
|                                                     | Veuillez noter que les allocations sont définitivement acquises aux bénéficiaires si le remboursement n'est pas exigé dans les cinq ans à compter du 1er Janvier de l'exerce<br>budgétaire sur lequel la dépense est imputée. | ice     |
|                                                     |                                                                                                    |         |
|                                                     | Cadre 1: Données de l'étudiant(e)     Sauvegarder                                                                                                    |         |

| DEMANDE                          | D'ALLOCATION D'ÉTUDES - SUPÉRIEUR CA                                                                                        | DRE 1 : DONNÉES DE L'ÉTUDIANT(E)      |
|----------------------------------|----------------------------------------------------------------------------------------------------|---------------------------------------|
| rmations légales 🗸 🗸             | Situation au 13 juillet 2020 (les données affichées)                                                                        | proviennent du Registre National)     |
| ire 1 : Données de l'étudiant(e) |                                                                                                    |                                       |
| re 2 : Données familiales        | Numéro de registre national                                                                                                 |                                       |
| re 3 : Données du chef de ménage | Civilité                                                                                                    | · · · · · · · · · · · · · · · · · · · |
| re 4 : Situation fiscale         | Nom                                                                                                    |                                       |
| re 5 : Études visées             | Prénom                                                                                                    |                                       |
| re 6 : Annexes                   | Date de naissance (aaaa/mm/jj)                                                                                              |                                       |
| re 7 : Déclaration sur l'honneur | Nationalité                                                                                                    |                                       |
| dation                           | Adresse e-mail pour correspondance                                                                                          |                                       |
|                                  |                                                                                                    |                                       |
|                                  | Adresse                                                                                                    |                                       |
|                                  | Rue                                                                                                    | N° Boite                              |
|                                  | Code Postal                                                                                                    | Ville                                 |
|                                  | Une ou plusieurs informations reprises dans ce cadre sont incorrectes                                                       | П                                     |
|                                  | Une ou plusieurs informations reprises dans ce cadre sont incorrect                                                         | es 🗆                                  |
|                                  | Etat civil de l'étudiant                                                                                                    |                                       |
|                                  | état civil                                                                                                    | célibataire                           |
|                                  |                                                                                                    |                                       |
|                                  | Mon état civil a-t-il changé?                                                                                               | ● Oui<br>○ Non                        |
|                                  |                                                                                                    |                                       |
|                                  | Mon nouvel etat civil                                                                                                    |                                       |
|                                  | Date de changement (jj/mm/aaaa)                                                                                             |                                       |
|                                  | Nationalité étrangère                                                                                                    |                                       |
|                                  | Je réside en Belgique depuis le (jj/mm/aaaa)                                                                                |                                       |
|                                  | Vos parents résident en Belgique depuis le (jj/mm/aaaa)                                                                     |                                       |
|                                  | Informations complémentaires                                                                                                |                                       |
|                                  | Numéro de téléphone de l'étudiant                                                                                           |                                       |
|                                  | Vous êtes handicapé(e) à plus de 66% (exclusivement SPF Sécurit<br>Vierge Noire))?                                          | : Sociale (ex- Oui<br>® Non           |
|                                  | Voue êter en garde alternée?                                                                                                | () Oni                                |
|                                  | vons eres en Parine arrennee.                                                                                               | Non                                   |
|                                  |                                                                                                    | <u>_</u>                              |
|                                  |                                                                                                    | © NON                                 |
|                                  |                                                                                                    |                                       |
|                                  | Vous etes en garde alternee?                                                                                                | © Non                                 |
|                                  | Vous avez l'intention d'introduire une demande auprès du CEDIES                                                             | ○ Oui                                 |
|                                  | (Luxembourg)?                                                                                                    | ® Non                                 |
|                                  | Compte de l'étudiant                                                                                                    |                                       |
|                                  | Numéro de compte IBAN (commence par BE pour un compte en Belgiq                                                             | ue)                                   |
|                                  | Code BIC (pour paiement à l'étranger )                                                                                      |                                       |
|                                  | Attention: En cas de numéro de compte erroné, aucun paiement ne ser                                                         | a effectué.                           |
|                                  | Le(s) document(s) ci-dessous sera (seront) à annexer dans la dernière n                                                     | artie du formulaire                   |
|                                  | Joindre «Une nouvelle composition de ménage délivrée par l'Autor     Joindre «Une conje de la corte bascoire de l'étudiont- | ité compétente»                       |
|                                  | <ul> <li>Joindre «Une copie de la Carte bancaire de l'étudiant»</li> </ul>                                                  |                                       |

| DEMA                                                                                                    | NDE D'ALLOCATION D'ET                                                                                                    | ODES - SUPERIEOR CAD                                                                                                    | RE 2: DONNEES F                                                                                                    | AMILIALLS                                                                                                    |                                                             |
|----------------------------------------------------------------------------------------------------|----------------------------------------------------------------------------------------------------|----------------------------------------------------------------------------------------------------|----------------------------------------------------------------------------------------------------|----------------------------------------------------------------------------------------------------|-------------------------------------------------------------|
| ormations légales                                                                                                    |                                                                                                    |                                                                                                    |                                                                                                    |                                                                                                    |                                                             |
| dre 1: Données de l'étudiant(e)                                                                                                    | Situation au 13 juillet 20                                                                                                    | 20 (les données affichées provie                                                                                                    | nnent du Registre Natio                                                                                                    | onal)                                                                                                    |                                                             |
| fre 2 : Données familiales                                                                                                    |                                                                                                    |                                                                                                    |                                                                                                    |                                                                                                    |                                                             |
| lre 3 : Données du chef de ménage                                                                                                    | Ma composition de ménage                                                                                                    |                                                                                                    |                                                                                                    |                                                                                                    |                                                             |
| re 4 : Situation fiscale                                                                                                    | Nom                                                                                                    | Prénom                                                                                                    | Date de paircance                                                                                                    | Lien de parenté                                                                                                    |                                                             |
| re 5 : Études visées                                                                                                    | Trom                                                                                                    | Freidin                                                                                                    | Date de naissance                                                                                                    | chef de ménage                                                                                                    |                                                             |
| Ire 6 : Annexes                                                                                                    |                                                                                                    |                                                                                                    |                                                                                                    | fils, une fille                                                                                                    |                                                             |
| re 7 : Déclaration sur l'honneur                                                                                                    |                                                                                                    |                                                                                                    |                                                                                                    | sans lien                                                                                                    |                                                             |
| dation                                                                                                    |                                                                                                    |                                                                                                    |                                                                                                    | fils, une fille                                                                                                    |                                                             |
|                                                                                                    | A compléter                                                                                                    |                                                                                                    |                                                                                                    |                                                                                                    |                                                             |
|                                                                                                    | Y a-t-il d'autre(s) personne(s) de                                                                                                    | ma composition de ménage aux études                                                                                                    | Oui                                                                                                    |                                                                                                    |                                                             |
|                                                                                                    | supérieures de plein exercice et                                                                                                    | en Belgique ?                                                                                                    | ○ Non                                                                                                    |                                                                                                    |                                                             |
|                                                                                                    | Nom                                                                                                    | Prénom                                                                                                    | Numéro de dossier                                                                                                    | Etablissement                                                                                                    | _                                                           |
|                                                                                                    | l                                                                                                    |                                                                                                    |                                                                                                    |                                                                                                    | + -                                                         |
|                                                                                                    |                                                                                                    |                                                                                                    |                                                                                                    |                                                                                                    |                                                             |
| :ompléter                                                                                                    |                                                                                                    |                                                                                                    |                                                                                                    |                                                                                                    |                                                             |
|                                                                                                    |                                                                                                    |                                                                                                    |                                                                                                    |                                                                                                    | + -                                                         |
| s) document(s) ci-dessous sera (se<br>• Joindre «L'attestation définitive<br>roque yous quirez complété l'entièret                                                                                                    | ront) à annexer dans la dernière par<br>d'inscription régulière *><br>é du formulaire et que vous validerez l                                                                                                    | rtie du formulaire                                                                                                    | ge prise en considération p                                                                                                    | pour le traitement de votre de                                                                                                    | nosier sera                                                 |
| s) document(s) ci-dessous sera (se<br>• Joindre «L'attestation définitive<br>rsque vous aurez complété l'entièret<br>e existante au moment de cette valid<br>a ilinéa 2 de l'ACCF du 21/09/2016<br>tudes. Si la composition de ménage q<br>anées manquantes, de signaler d'éven<br>anées manquantes, de signaler d'éven<br>Cadr<br>DAPE ACCUEL NITRODUCTION DE<br>DEMANDE L                                                                                                    | ront) à annexer dans la dernière par<br>d'inscription régulière *<br>é du formulaire et que vous validerez l<br>lation finale du formulaire et non celle<br>fixant la condition peu aisée des candi<br>ui vous a permis de compléter le formu<br>ntuelles erreurs et de valider définitive<br>e 1 : Données de l'étudiant(e)<br>ELI DONNÉES de l'étudiant(e)<br>SUMIDE DEMANDE(S) COM<br>adre 3 : Données du chef de ménage<br>VALLOCATION D'ÉTUDES                                                                                                    | rtie du formulaire la demande, la composition de ména s(s) fournie(s) lors de connexions ant<br>idats à une allocation d'études ainsi<br>ulaire a subi des modifications, nous<br>iment le formulaire.<br>Cadre 3 : Données du che<br>TACTEZ-NOUS<br>S - SUPÉRIEUR CADRE 3 :                                                                                                    | ge prise en considération p<br>érieures au site et ce, confo<br>que les critères servant à d<br>vous renverrons au formul<br>f de ménage Sa<br>DONNÉES DU CH                             | iour le traitement de votre de<br>rmément aux dispositions de<br>éterminer les montants des d<br>aire afin de compléter les éve<br>uvegarder<br>IEF DE MÉNAGE | ossier sera<br>e l'article 1, §<br>allocations<br>entuelles |
| s) document(s) ci-dessous sera (see<br>• Joindre «L'attestation définitive<br>rsque vous aurez complété l'entièret<br>e existante au moment de cette valie<br>, alinéa 2 de l'AGCF du 21/09/2016<br>tudes. Si la composition de ménage q<br>inées manquantes, de signaler d'éver<br><b>Cadr</b><br>DAPE ACCUEL INTRCOUCTION DE<br>- Demande d'allocation d'Études - Supérieur C<br>DEMANDE E<br>mations légales                                                                                                    | ront) à annexer dans la dernière par<br>d'inscription régulière *><br>é du formulaire et que vous validerez l<br>lation finale du formulaire et non celle<br>fixant la condition peu aisée des candi<br>ui vous a permis de compléter le formu<br>tuelles erreurs et de valider définitive<br>e 1 : Données de l'étudiant(e)<br>DEMANDE(s) SUM DE DEMANDE(s) COM<br>adre 3 : Données du chéf de ménage<br>D'ALLOCATION D'ÉTUDES                                                                                                    | rtie du formulaire la demande, la composition de ména (s) fournie(s) lors de connexions antu- idats à une allocation d'études ainsi ulaire a subi des modifications, nous sement le formulaire.  Cadre 3 : Données du che TACTEZ-NOUS  Courses Courses | ge prise en considération p<br>érieures au site et ce, confo<br>que les critères servant à d<br>vous renverrons au formul<br>f de ménage<br>DONNÉES DU CH<br>annent du Registre Natio    | pour le traitement de votre de<br>rmément aux dispositions de<br>éterminer les montants des<br>aire afin de compléter les éve<br>uvegarder<br>IEF DE MÉNAGE   | ossier sera<br>e l'article 1, §<br>allocations<br>entuelles |
| s) document(s) ci-dessous sera (se<br>• Joindre «L'attestation définitive<br>reque vous aurez complété l'entièret<br>e existante au moment de cette valid<br>; alinéa 2 de l'AGCF du 21/09/2016<br>tudes. Si la composition de ménage q<br>anées manquantes, de signaler d'éver<br>Cadr<br>DAPE ACCUEIL INTRODUCTION DE<br>> Demande d'allocation d'Études - Supérieur C<br>DEMANDE L<br>mations légales<br>a 1 : Données de l'étudiant(e)                                                                                                    | ront) à annexer dans la dernière par<br>d'inscription régulière *<br>é du formulaire et que vous validerez l<br>lation finale du formulaire et non celle<br>fixant la condition peu aisée des candi<br>ui vous a permis de compléter le formu<br>atuelles erreurs et de valider définitive<br>e 1 : Données de l'étudiant(e)<br>DEMANDE(s) SUIVI DE DEMANDE(s) CONT<br>adre 3 : Données du chef de ménage<br>D'ALLOCATION D'ÉTUDES<br>Situation au 13 juillet 202                                                                                                    | rtie du formulaire la demande, la composition de ména s(s) fournie(s) lors de connexions antu- idats à une allocation d'études ainsi ulaire a subi des modifications, nous sement le formulaire.  Cadre 3 : Données du che tactez-MOUS  Cadre 3 : Cadre 3 : Cadr | ge prise en considération p<br>érieures au site et ce, confo<br>que les critères servant à d<br>vous renverrons au formul<br>f de ménage Sat<br>Sat<br>DONNÉES DU CH                     | vour le traitement de votre de<br>rmément aux dispositions de<br>léterminer les montants des d<br>aire afin de compléter les éve<br>uvegarder                 | ossier sera<br>e l'article 1, §<br>allocations<br>entuelles |
| s) document(s) ci-dessous sera (see<br>• Joindre «L'attestation définitive<br>reque vous aurez complété l'entièret<br>e existante au moment de cette valid<br>a linéa 2 de l'ACCF du 21/09/2016<br>tudes. Si la composition de ménage q<br>années manquantes, de signaler d'éven<br>Cadr<br>DAPE ACCUEL INTRODUCTION DE<br>ACCUEL INTRODUCTION DE<br>DEMANDE I<br>mations légales<br>= 1: Données de l'étudiant(e)<br>a 2: Données familiales                                                                                                    | ront) à annexer dans la dernière par<br>d'inscription régulière *<br>é du formulaire et que vous validerez l<br>lation finale du formulaire et non celle<br>fixant la condition peu aisée des candi<br>ui vous a permis de compléter le form<br>ituelles erreurs et de valider définitive<br>e 1 : Données de l'étudiant(e)<br>SUIVIDE DEMANDE(s) CONT<br>adre 3 : Données du chef de ménage<br>SALLOCATION D'ÉTUDES<br>Situation au 13 juillet 202<br>Numéro de registre national                                                                                                    | rtie du formulaire la demande, la composition de ména (s) fournie(s) lors de connexions ante idats à une allocation d'études ainsi ulaire a subi des modifications, nous iment le formulaire.  Cadre 3: Données du che tACTEZ-NOUS  - SUPÉRIEUR CADRE 3: 20 (les données affichées proviei                                                                                                    | ge prise en considération p<br>érieures au site et ce, confo<br>que les critères servant à d<br>vous renverrons au formul<br>f de ménage Sa<br>DONNÉES DU CH<br>nnent du Registre Natio  | our le traitement de votre de<br>rmément aux dispositions de<br>éterminer les montants des d<br>aire afin de compléter les éve<br>uvegarder<br>IEF DE MÉNAGE  | ossier sera<br>e l'article 1, §<br>allocations<br>entuelles |
| s) document(s) ci-dessous sera (se<br>• Joindre «L'attestation définitive<br>reque vous aurez complété l'entièret<br>e existante au moment de cette valid<br>a linéa 2 de l'ACCF du 21/09/2016<br>tudes. Si la composition de ménage q<br>années manquantes, de signaler d'éver<br>Cadr<br>DAPE ACCUEL INTRODUCTION DE<br>DEMANDE E<br>DEMANDE E<br>mations légales •<br>a 1: Données de l'étudiant(e) •<br>a 2: Données du chef de ménage q                                                                                                    | ront) à annexer dans la dernière par<br>d'inscription régulière *><br>é du formulaire et que vous validerez l<br>lation finale du formulaire et non celle<br>fixant la condition peu aisée des candi<br>ui vous a permis de compléter le formu<br>ituelles erreurs et de valider définitive<br>e 1 : Données de l'étudiant(e)<br>CEMANDE(5) SUIVI DE DEMANDE(6) COM<br>adre 3 : Données du chef de ménage<br>D'ALLOCATION D'ÉTUDES<br>Situation au 13 juillet 202<br>Numéro de registre national<br>civilité                                                                                    | rtie du formulaire la demande, la composition de ména s(s) fournie(s) lors de connexions ant idats à une allocation d'études ainsi ulaire a subi des modifications, nous imment le formulaire.  Cadre 3: Données du che TACTEZ-NOUS  S - SUPÉRIEUR CADRE 3: 20 (les données affichées provieu                                                                                                    | ge prise en considération p<br>érieures au site et ce, confo<br>que les critères servant à d<br>vous renverrons au formul<br>f de ménage Sal<br>DONNÉES DU CH<br>nnent du Registre Natio | our le traitement de votre de<br>rmément aux dispositions de<br>éterminer les montants des d<br>aire afin de compléter les éve<br>uvegarder<br>IEF DE MÉNAGE  | ossier sera<br>e l'article 1, §<br>allocations<br>entuelles |
| (s) document(s) ci-dessous sera (se<br>• Joindre «L'attestation définitive<br>resque vous aurez complété l'entièret<br>le existante au moment de cette valie<br>; alinéa 2 de l'AGCF du 21/09/2016<br>tudes. Si la composition de ménage q<br>anées manquantes, de signaler d'éver<br>Cadr<br>DAPE ACCUEL INTRCOUCTION DE<br>> Demande d'allocation d'Études - Supérieur C<br>DEMANDE E<br>mations légales<br>e 1: Données de l'étudiant(e)<br>e 2: Données familiales<br>e 3: Données du chef de ménage<br>e 4 : Situation fiscale                                                                             | ront) à annexer dans la dernière par<br>d'inscription régulière *><br>é du formulaire et que vous validerez l<br>lation finale du formulaire et non celle<br>fixant la condition peu aisée des candi<br>ui vous a permis de compléter le forma<br>tuelles erreurs et de valider définitive<br>e 1 : Données de l'étudiant(e)<br>DEMANDE(5) SUIVI DE DEMANDE(5) COM<br>adre 3 : Données du chef de menage<br>D'ALLOCATION D'ÉTUDES<br>Situation au 13 juillet 202<br>Numéro de registre national<br>Civilité<br>Nom                                                                              | rtie du formulaire la demande, la composition de ména (s) fournie(s) lors de connexions ant<br>idats à une allocation d'études ainsi<br>ulaire a subi des modifications, nous<br>sement le formulaire.  Cadre 3 : Données du che TACTEZ-NOUS  - SUPÉRIEUR CADRE 3 : 20 (les données affichées proviei                                                                                                    | ge prise en considération p<br>érieures au site et ce, confo<br>que les critères servant à d<br>vous renverrons au formul<br>f de ménage<br>DONNÉES DU CH<br>nnent du Registre Natio     | oour le traitement de votre de<br>rmément aux dispositions de<br>éterminer les montants des d<br>aire afin de compléter les éve<br>uvegarder<br>IEF DE MÉNAGE | ossier sera<br>e l'article 1, §<br>allocations<br>entuelles |
| (s) document(s) ci-dessous sera (see<br>• Joindre «L'attestation définitive<br>resque vous aurez complété l'entièret<br>te existante au moment de cette valie<br>; alinéa 2 de l'AGCF du 21/09/2016<br>tudes. Si la composition de ménage q<br>amées manquantes, de signaler d'éver<br>Cadr<br>DAPE ACCUEL INTRODUCTION DE<br>> Demande d'allocation d'Études - Supérieur C<br>DEMANDE E<br>mations légales<br>e 1: Données de l'étudiant(e)<br>e 2: Données familiales<br>e 3: Données du chef de ménage<br>e 4: Situation fiscale<br>e 5: Études visées                                                       | ront) à annexer dans la dernière par<br>d'inscription régulière *><br>é du formulaire et que vous validerez l<br>lation finale du formulaire et non celle<br>fixant la condition peu aisée des candi<br>ui vous a permis de compléter le formu<br>tuelles erreurs et de valider définitive<br>e 1 : Données de l'étudiant(e)<br>DEMANDE(s) SUM DE DEMANDE(s) COM<br>adre 3 : Données du chef de ménage<br>DYALLOCATION D'ÉTUDES<br>Situation au 13 juillet 202<br>Numéro de registre national<br>Civilité<br>Nom<br>Prénom                                                                      | rtie du formulaire la demande, la composition de ména (s) fournie(s) lors de connexions antu- idats à une allocation d'études ainsi ulaire a subi des modifications, nous sement le formulaire.  Cadre 3 : Données du che rtactez-HOUS  S - SUPÉRIEUR CADRE 3 : 20 (les données affichées provied                                                                                                    | ge prise en considération p<br>érieures au site et ce, confo<br>que les critères servant à d<br>vous renverrons au formul<br>f de ménage Sal<br>DONNÉES DU CH<br>nnent du Registre Natio | our le traitement de votre de<br>rmément aux dispositions de<br>déterminer les montants des<br>aire afin de compléter les éve<br>uvegarder<br>IEF DE MÉNAGE   | ossier sera<br>e l'article 1, §<br>allocations<br>entuelles |
| (s) document(s) ci-dessous sera (se<br>• Joindre «L'attestation définitive<br>reque vous aurez complété l'entièret<br>le existante au moment de cette valid<br>; alinéa 2 de l'AGCF du 21/09/2016<br>tudes. Si la composition de ménage q<br>années manquantes, de signaler d'éver<br>Cadr<br>DAPE ACCUEIL INTRODUCTION DE<br>> Demande d'allocation d'Études - Supérieur C<br>DEMANDE D<br>mations légales<br>e 1: Données du l'étudiant(e)<br>e 2: Données du chef de ménage<br>e 4: Situation fiscale<br>e 5: Études visées<br>e 6: Annexes                                                                  | ront) à annexer dans la dernière par<br>d'inscription régulière *<br>é du formulaire et que vous validerez la<br>lation finale du formulaire et non celle<br>fixant la condition peu aisée des candi<br>ui vous a permis de compléter le formu<br>tuelles erreurs et de valider définitive<br>e 1: Données de l'étudiant(e)<br>DEMANDE() SUIVI DE DEMANDE(9) COM<br>adre 3: Données du chef de ménage<br>D'ALLOCATION D'ÉTUDES<br>Situation au 13 juillet 202<br>Numéro de registre national<br>Civilité<br>Nom<br>Prénom<br>Date de naissance (aaaa/mm/ji)                                     | rtie du formulaire  a demande, la composition de ména s(s) fournie(s) lors de connexions antu- idats à une allocation d'études ainsi ulaire a subi des modifications, nous siment le formulaire.  Cadre 3 : Données du che TACTEZ-HOUS  COUS  COUS  COUS                                                                                                    | ge prise en considération p<br>érieures au site et ce, confo<br>que les critères servant à d<br>vous renverrons au formul<br>f de ménage Sat<br>DONNÉES DU CH<br>nnent du Registre Natio | our le traitement de votre de<br>rmément aux dispositions de<br>éterminer les montants des<br>aire afin de compléter les éve<br>uvegarder<br>IEF DE MÉNAGE    | ossier sera<br>e l'article 1, §<br>allocations<br>entuelles |
| (s) document(s) ci-dessous sera (se<br>• Joindre «L'attestation définitive<br>reque vous aurez complété l'entièret<br>le existante au moment de cette valid<br>; alinéa 2 de l'AGCF du 21/09/2016<br>tudes. Si la composition de ménage q<br>années manquantes, de signaler d'éver<br>Cadr<br>DAPE ACCUEIL INTRODUCTION DE<br>> Demande d'allocation d'Études - Supérieur C<br>DEMANDE E<br>mations légales •<br>e 1: Données du l'étudiant(e) •<br>e 2: Données du l'étudiant(e) •<br>e 4: Situation fiscale<br>e 4: Situation fiscale<br>e 5: Études visées<br>e 6: Annexes<br>e 7: Déclaration sur l'honneur | ront) à annexer dans la dernière par<br>d'inscription régulière *<br>é du formulaire et que vous validerez la<br>lation finale du formulaire et non celle<br>fixant la condition peu aisée des candi<br>ui vous a permis de compléter le formu<br>ituelles erreurs et de valider définitive<br>e 1: Données de l'étudiant(e)<br>DEMANDE() SUIVI DE DEMANDE(S) CONT<br>adre 3: Données du chef de ménage<br>DALLOCATION D'ÉTUDES<br>Situation au 13 juillet 202<br>Numéro de registre national<br>Civilite<br>Nom<br>Prénom<br>Date de naissance (aaaa/mm/jj)<br>Nationalité                     | rtie du formulaire la demande, la composition de ména (s) fournie(s) lors de connexions antu- idats à une allocation d'études ainsi ulaire a subi des modifications, nous sement le formulaire.  Cadre 3 : Données du che TACTEZ-NOUS  COUS  () Les données affichées provieu                                                                                                    | ge prise en considération p<br>érieures au site et ce, confo<br>que les critères servant à d<br>vous renverrons au formul<br>f de ménage Sar<br>DONNÉES DU CH<br>nnent du Registre Natio | our le traitement de votre de<br>rmément aux dispositions de<br>dire afin de compléter les éve<br>uvegarder<br>IEF DE MÉNAGE                                  | ossier sera<br>e l'article 1, §<br>allocations<br>entuelles |
| (s) document(s) ci-dessous sera (se<br>• Joindre «L'attestation définitive<br>reque vous aurez complété l'entièret<br>le existante au moment de cette valid<br>; alinéa 2 de l'AGCF du 21/09/2016<br>tudes. Si la composition de ménage q<br>années manquantes, de signaler d'évent<br>Cadr<br>DAPE ACCUEL INTRCOUCTIONDE<br>> Demande d'allocation d'Études - Supérieur C<br>DEMANDE E<br>mations légales •<br>e 1: Données du chef de ménage<br>e 4: Situation fiscale<br>e 5: Études visées<br>e 6: Annexes<br>e 7: Déclaration sur l'honneur<br>ation                                                       | ront) à annexer dans la dernière par<br>d'inscription régulière *<br>é du formulaire et que vous validerez la<br>lation finale du formulaire et non celle<br>fixant la condition peu aisée des candu<br>ui vous a permis de compléter le formu<br>ntuelles erreurs et de valider définitive<br>e 1: Données de l'étudiant(e)<br>DEMANDE(5) SUIVI DE DEMANDE(5) CONT<br>adre 3: Données du chef de ménage<br>DALLOCATION D'ÉTUDES<br>Situation au 13 juillet 202<br>Numéro de registre national<br>Civilité<br>Nom<br>Prénom<br>Date de naissance (aaaa/mm/ji)<br>Nationalité                    | rtie du formulaire  a demande, la composition de ména (s) fournie(s) lors de connexions ante idats à une allocation d'études ainsi ulaire a subi des modifications, nous iment le formulaire.  Cadre 3 : Données du che tactez-MOUS  - SUPÉRIEUR CADRE 3 :  20 (les données affichées proviei                                                                                                    | ge prise en considération p<br>érieures au site et ce, confo<br>que les critères servant à d<br>vous renverrons au formul<br>f de ménage Sa<br>DONNÉES DU CH<br>nnent du Registre Natio  | vour le traitement de votre de<br>rmément aux dispositions de<br>éterminer les montants des d<br>aire afin de compléter les éve<br>uvegarder<br>IEF DE MÉNAGE | ossier sera<br>e l'article 1, §<br>allocations<br>entuelles |
| (s) document(s) ci-dessous sera (se<br>• Joindre «L'attestation définitive<br>breque vous aurez complété l'entièret<br>le existante au moment de cette valid<br>i alinéa 2 de l'AGCF du 21/09/2016<br>tudes. Si la composition de ménage q<br>unées manquantes, de signaler d'éver<br>Cadr<br>DAPE ACCUEL NTREDUCTION DE<br>> Demande d'allocation d'Études - Supérieur C<br>DEMANDE E<br>DEMANDE E<br>a 1: Données du chef de ménage<br>a 1: Stuation fiscale<br>a 5 : Études visées<br>a 6 : Annexes<br>a 7: Déclaration sur l'honneur<br>ation                                                               | ront) à annexer dans la dernière par<br>d'inscription régulière *><br>é du formulaire et que vous validerez l<br>lation finale du formulaire et non celle<br>fixant la condition peu aisée des candi<br>ui vous a permis de compléter le forma<br>tuelles erreurs et de valider définitive<br>e 1 : Données de l'étudiant(e)<br>CEMANDE(5) SUIVI DE DEMANDE(6) COM<br>adre 3 : Données du chef de ménage<br>D'ALLOCATION D'ÉTUDES<br>Situation au 13 juillet 202<br>Numéro de registre national<br>Civilité<br>Nom<br>Prénom<br>Date de naissance (aaaa/mm/ji)<br>Nationalité<br>Adresse        | rtie du formulaire la demande, la composition de ména (s) fournie(s) lors de connexions ant idats à une allocation d'études ainsi ulaire a subi des modifications, nous iment le formulaire.  Cadre 3: Données du che TACTEZ-NOUS  - SUPÉRIEUR CADRE 3: 20 (les données affichées proviei                                                                                                    | ge prise en considération p<br>érieures au site et ce, confo<br>que les critères servant à d<br>vous renverrons au formul<br>f de ménage Sa<br>DONNÉES DU CH<br>nnent du Registre Nation | vour le traitement de votre de<br>rmément aux dispositions de<br>éterminer les montants des d<br>aire afin de compléter les éve<br>uvegarder<br>IEF DE MÉNAGE | ossier sera<br>e l'article 1, §<br>allocations<br>entuelles |
| (s) document(s) ci-dessous sera (se<br>• Joindre «L'attestation définitive<br>resque vous aurez complété l'entièret<br>le existante au moment de cette valid<br>tudes. Si la composition de ménage q<br>unées manquantes, de signaler d'éver<br>Cadr<br>DAPE ACCUEL INTRODUCTION DE<br>DEMANDE E<br>DEMANDE E<br>DEMANDE E<br>a 1: Données de l'étudiant(e)<br>e 2: Données du chef de ménage<br>e 4: Situation fiscale<br>e 5: Études visées<br>a 6: Annexes<br>e 7: Déclaration sur l'honneur<br>ation                                                                                                    | ront) à annexer dans la dernière par<br>d'inscription régulière *><br>é du formulaire et que vous validerez l<br>lation finale du formulaire et non celle<br>fixant la condition peu aisée des candi<br>ui vous a permis de compléter le forma<br>tuelles erreurs et de valider définitive<br>e 1 : Données de l'étudiant(e)<br>DOMANDE(S) SULVI DE DEMANDE(S) COM<br>adre 3 : Données du chef de ménage<br>D'ALLOCATION D'ÉTUDES<br>Situation au 13 juillet 202<br>Numéro de registre national<br>Civilité<br>Nom<br>Prénom<br>Date de naissance (aaaa/mm/ji)<br>Nationalité<br>Adresse<br>Rue | rtie du formulaire la demande, la composition de ména s(s) fournie(s) lors de connexions ant idats à une allocation d'études ainsi ulaire a subi des modifications, nous imment le formulaire.  Cadre 3: Données du che TACTEZ-NOUS  S - SUPÉRIEUR CADRE 3: 20 (les données affichées provied                                                                                                    | ge prise en considération p<br>érieures au site et ce, confo<br>que les critères servant à d<br>vous renverrons au formul<br>f de ménage Sar<br>DONNÉES DU CH<br>nnent du Registre Natio | pour le traitement de votre de<br>rmément aux dispositions de<br>éterminer les montants des c<br>aire afin de compléter les éve<br>uvegarder<br>IEF DE MÉNAGE | ossier sera<br>e l'article 1, §<br>allocations<br>entuelles |

| Rue                                                                                                    |                                                                                                    | N°                                    | Boite                                                                                     |
|----------------------------------------------------------------------------------------------------|----------------------------------------------------------------------------------------------------|---------------------------------------|-------------------------------------------------------------------------------------------|
| Code Postal                                                                                                    |                                                                                                    | Ville                                 |                                                                                           |
| e ou plusieurs informations reprises da                                                                                                    | ns ce cadre sont incorrectes                                                                                                    |                                       |                                                                                           |
| compléter                                                                                                    |                                                                                                    |                                       |                                                                                           |
| at civil du chof do famillo                                                                                                    |                                                                                                    |                                       |                                                                                           |
| at civil du cher de l'amilie                                                                                                    |                                                                                                    | célibat                               | ire ×                                                                                     |
| L'état civil du chef de famille a-t-il chang                                                                                                    | gé?                                                                                                    | ○ Oui<br>● Non                        |                                                                                           |
| <b>K</b> (                                                                                                    | Cadre 2 : Données familiales                                                                                                    | ➤ Cadre 4 : Situ                      | ation fiscale Sauvegarder                                                                 |
| APE ACCUEIL INTRODUCTION DE DEMAN<br>> Demande d'allocation d'Études - Supérieur Cadre 4 :<br>DEMANDI                                                                                                    | DEIS SUIVI DE DEMANDE(S) CONTACTEZ-1<br>Situation fiscale<br>E D'ALLOCATION D'ÉTUDI                                                                  | NOUS<br>ES - SUPÉRIEU                 | R CADRE 4 : SITUATION FISCALE                                                             |
| mations légalos                                                                                                    |                                                                                                    |                                       |                                                                                           |
| re 1 : Données de l'étudiant(e)                                                                                                    | Comme le veut la réglementation, le m                                                                                                    | ontant de l'allocation d              | 'études sera calculé entre autres sur la base des revenus perçus par le chef de ménage et |
| e 2 : Données familiales                                                                                                    | son/sa conjoint(e) (ou cohabitant(e) lég<br>d'Etudes.                                                                                                | al(e)) durant l'année 20              | 18. Ces données* sont communiquées automatiquement à la Direction des Allocations         |
| e 3 : Données du chef de ménage 🗸 🗸                                                                                                    | Ensemble des ressources financiè                                                                                                    | res du ménage (salai                  | res, CPAS, chômage, pension,)                                                             |
| e 4 : Situation fiscale                                                                                                    | nercoit des res                                                                                                    | venus ?                               | @Oui                                                                                      |
| e 5 : Études visées                                                                                                    | perçorcues re                                                                                                    |                                       | ONon                                                                                      |
| e 6 : Annexes                                                                                                    | Profession(s)                                                                                                    |                                       |                                                                                           |
| e 7 : Déclaration sur l'honneur                                                                                                    | SPF Sécurité sociale (ex Vierg                                                                                                    | ge noire)                             |                                                                                           |
| ation                                                                                                    | Beneficie du revenu d'integra<br>Mise à la pension ou à la prén                                                                                      | ension                                |                                                                                           |
|                                                                                                    | Perte d'emploi                                                                                                    |                                       |                                                                                           |
|                                                                                                    | Chômage                                                                                                    |                                       |                                                                                           |
|                                                                                                    | Maladie                                                                                                    |                                       |                                                                                           |
|                                                                                                    | Médiation de dette                                                                                                    |                                       |                                                                                           |
|                                                                                                    | Autre                                                                                                    |                                       |                                                                                           |
|                                                                                                    | perçoit des revenus ?                                                                                                    | ⊛Oui<br>ONon                          |                                                                                           |
| Profession(s)                                                                                                    |                                                                                                    |                                       |                                                                                           |
| Troicasion(s)                                                                                                    | iale (ex Vierge noire)                                                                                                    |                                       |                                                                                           |
| SPF Sécurité soci                                                                                                    | enu d'intégration sociale(CPAS)                                                                                                    |                                       |                                                                                           |
| SPF Sécurité soci<br>Bénéficie du reve                                                                                                    |                                                                                                    |                                       |                                                                                           |
| SPF Sécurité soci<br>Bénéficie du reve<br>Dé                                                                                                    | ate de début (jj/mm/aaaa)                                                                                                    |                                       |                                                                                           |
| SPF Sécurité soc<br>Bénéficie du reve<br>Da                                                                                                    | ate de début (jj/mm/aaaa)<br>ate de fin (jj/mm/aaaa)                                                                                                 |                                       |                                                                                           |
| SPF Sécurité soc<br>Bénéficie du reve<br>Da<br>Da<br>Mise à la pension                                                                                                    | ate de début (jj/mm/aaaa)<br>ate de fin (jj/mm/aaaa)<br>n ou à la prépension                                                                         |                                       |                                                                                           |
| SPF Sécurité soc<br>Bénéficie du reve<br>Dz<br>Dz<br>Mise à la pension<br>Perte d'emploi                                                                                                    | ste de début (jj/mm/aaaa)<br>ste de fin (jj/mm/aaaa)<br>1 ou à la prépension                                                                         |                                       |                                                                                           |
| SPF Sécurité soc<br>Bénéficie du reve<br>Da<br>Da<br>Mise à la pension<br>Perte d'emploi<br>Chômage                                                                                                    | ate de début (jj/mm/aaaa)<br>ate de fin (jj/mm/aaaa)<br>n ou à la prépension                                                                         |                                       |                                                                                           |
| SPF Sécurité soc<br>Bénéficie du revo<br>Da<br>Da<br>Mise à la pension<br>Perte d'emploi<br>Chômage<br>Maladie                                                                                               | ate de début (ji/mm/aaaa)<br>ate de fin (jj/mm/aaaa)<br>n ou à la prépension                                                                         |                                       |                                                                                           |
| SPF Sécurité soc<br>Bénéficie du revo<br>Da<br>Da<br>Mise à la pension<br>Perte d'emploi<br>Chômage<br>Maladie<br>Médiation de del                                                                           | ste de début (jj/mm/aaaa)<br>ste de fin (jj/mm/aaaa)<br>1 ou à la prépension<br>tte                                                                  |                                       |                                                                                           |
| Processiones<br>SPF Sécurité soc<br>Bénéficie du revo<br>Da<br>Da<br>Mise à la pension<br>Perte d'emploi<br>Chômage<br>Maladie<br>Médiation de det<br>Autre                                                  | ate de début (jj/mm/aaaa)<br>ate de fin (jj/mm/aaaa)<br>n ou à la prépension<br>tte                                                                  |                                       |                                                                                           |
| SPF Sécurité soc<br>Bénéficie du revu<br>Da<br>Da<br>Mise à la pension<br>Perte d'emploi<br>Chômage<br>Maladie<br>Médiation de det<br>Autre<br>* Avertissement Extrait de F<br>valide à la date de soumissio | ate de début (ji/mm/aaaa)<br>ate de fin (jj/mm/aaaa)<br>n ou à la prépension<br>tte<br>tte<br>Rôle (AER) année des revenus 2018<br>on de la demande. | C C C C C C C C C C C C C C C C C C C | ion 2019) du chef de ménage présent sur la composition de ménage                          |

| DEM                                    | ANDE D'ALLOCATION D'ÉTUDES - SUPÉRIEUR                                       | CADRE 5 : ÉTUDES VISÉES         |         |
|----------------------------------------|------------------------------------------------------------------------------|---------------------------------|---------|
| formations légales 🗸                   | Études visées                                                                |                                 |         |
| adre 1 : Données de l'étudiant(e)      | Année de fin des études secondaires :                                        |                                 |         |
| adre 2 : Données familiales 🗸          |                                                                              | 2019                            |         |
| adre 3 : Données du chef de ménage 🛛 🗸 | Année académique 2020-2021                                                   |                                 |         |
| adre 4 : Situation fiscale             | Catégorie d'étude                                                            | Choisissez une valeur V         | ]       |
| adre 5 : Études visées                 | Vous êtes dèjà titulaire d'un diplôme d'enseignement supérieur.              | ○ Oui                           |         |
| adre 6 : Annexes                       |                                                                              | Non                             |         |
| adre 7 : Déclaration sur l'honneur     | Commentaires                                                                 | Vous pouvez agrandir la fenêtre |         |
| alidation                              |                                                                              |                                 | 1       |
|                                        |                                                                              |                                 |         |
|                                        |                                                                              |                                 | -       |
|                                        | Cadre 4 : Situation fiscale                                                  | Cadre 6: Annexes                |         |
| DAPE ACCUEIL INTRODUCTION DE DEM       | IANDE(S) SUIVI DE DEMANDE(S) CONTACTEZ-NOUS                                  | Action                          | •       |
| ormations légales 🗸 🗸                  | Études visées                                                                |                                 |         |
| dre 1 : Données de l'étudiant(e) 🗸 🗸   | Année de fin des études secondaires :                                        | ×                               |         |
| dre 2 : Données familiales 🗸 🗸         |                                                                              |                                 |         |
| dre 3 : Données du chef de ménage 🛛 🗸  | Année académique 2020-2021                                                   |                                 |         |
| dre 4 : Situation fiscale              | Catégorie d'étude                                                            | Plein exercice V                |         |
| dre 5 : Études visées                  | Туре                                                                         | Choisissez une valeur 🗸         |         |
| dre 6 : Annexes                        | Nature de l'établissement                                                    | Choisissez une valeur 🗸         |         |
| dre 7 : Déclaration sur l'honneur      | Établissements                                                               | Sélectionnez un établissement V |         |
| idation                                | Section/Filière                                                              |                                 |         |
|                                        | Mobilité<br>Distance du domicile à l'école (aller-simple en km)              | © Non                           |         |
|                                        | Commentaires                                                                 | Vous pouvez agrandir la fenêtre |         |
|                                        |                                                                              |                                 |         |
|                                        |                                                                              |                                 |         |
| DAPE ACCUEL INTRODUCTION DE DE         | MANDEISI SUIVI DE DEMANDEISI CONTACTEZ-NOUS                                  | JR CADRE 6 : ANNEXES            | ns<br>▼ |
| formations légales                     | Annexes                                                                      |                                 |         |
| adre 1 : Données de l'étudiant(e)      | Fichiers à joindre (en format PNG ou PDF exclusivement, et de maximum 5 Mo): |                                 |         |
| adre 2 : Données familiales 🗸 🗸        | Une copie de l'abonnement SNCB (Train)                                       |                                 |         |
| adre 3 : Données du chef de ménage 🛛 🗸 | Nom du fichier:                                                              |                                 |         |
| adre 4 : Situation fiscale             |                                                                              |                                 |         |
| adre 5 : Études visées 🗸               | Parcourir Sauvegarder l'annexe                                               |                                 |         |
| adre 6 : Annexes                       |                                                                              |                                 |         |
| adre 7 : Déclaration sur l'honneur     | L'attestation définitive d'inscription régulière *                           |                                 |         |
| alidation                              | Nom du fichier:                                                              |                                 |         |
|                                        | Parcourir_ Sauvegarder l'annexe                                              |                                 |         |
|                                        |                                                                              |                                 |         |

| 3 DAPE ACCUEIL INTRODUCTION                    | Actions SUIVI DE DEMANDE(S). CONTACTEZ-NOUS                                                                                                    |
|------------------------------------------------|----------------------------------------------------------------------------------------------------|
|                                                | Parcourir Sauvegarder l'annexe                                                                                                    |
|                                                | Une copie de la carte bancaire renseignée<br>Nom du fichier:<br>Parcourir Sauvegarder l'annexe                                                                                                    |
|                                                | Une/des attestation(s) délivrée(s) par le C.P.A.S. et mentionnant : si le revenu d'intégration sociale (R.I.S.) est octroyé à vous-même et/ou votre famille; le montant du R.I.S. accordé; avec toutes les dates depuis la 1ère intervention jusqu'à aujourd'hui Nom du fichier: Parcourir                                                                                                    |
|                                                | * attestation définitive d'inscription régulière auprès d'un établissement d'enseignement supérieur de plein exercice reconnu par la Communauté<br>française à des études menant à un grade académique de premier ou de deuxième cycle initial ou à des études menant au titre d'agrégé de<br>l'enseignement secondaire supérieur, et ce conformément à l'article 5, alinéa 2 du décret règlant, pour la Communauté française, les allocations<br>d'études, coordonné le 7 novembre 1983.<br>Cadre 5 : Études visées Cadre 7 : Déclaration sur l'honneur Busuegarder |
|                                                | ICA DE DEMANDERS SUIVI DE DEMANDERS CONTACTEZ-NOUS                                                                                                    |
| Accueil > Demande d'allocation d'Études - Sund | Frieur Cadra 7 - Déclaration sur l'honneur                                                                                                    |
| DEMAN                                          | DE D'ALLOCATION D'ÉTUDES - SUPÉRIEUR CADRE 7 : DÉCLARATION SUR L'HONNEUR                                                                                                    |
| Informations légales                           | ✓ Déclaration sur l'honneur                                                                                                    |
| Cadre 1 : Données de l'étudiant(e)             | ✓                                                                                                    |
| Cadre 2 : Données familiales                   |                                                                                                    |
| Cadre 3 : Données du chef de ménage            |                                                                                                    |
| Cadre 4 : Situation fiscale                    | Je soussigné(e) atteste sur l'honneur que les informations mentionnées sont exactes et correctes. J'ai pris connaissance que l'allocation me sera     entièrement réclamée avec un intérêt de 12% s'il s'avère, après vérification du service, que celle-ci m'a été octroyée sur base de manœuvres frauduleuses ou de fausses                                                                                                    |
| Cadre 5 : Études visées                        | déclarations, sciemment incomplètes.                                                                                                    |
| Cadre 6 : Annexes                              | ✓ J'affirme sur l'honneur que les données mentionnées sont sincères et complètes. ⊡                                                                                                    |
| Cadre 7 : Déclaration sur l'honneur            | Vos données personnelles ainsi que l'état d'avancement de votre dossier de demande d'allocation d'études seront transmis à l'établissement d'enseignement supérieur dans                                                                                                    |
| Validation                                     | lequel vous vous êtes inscrit(e) ou auprès duquel vous avez sollicité une inscription et ce, dans le but exclusif de faciliter le traitement de votre dossier d'inscription.                                                                                                    |
|                                                | Cadre 6: Annexes Validation Sauvegarder                                                                                                    |

## ATTENTION, NE PAS OUBLIER : cliquez sur « VALIDER/ENVOYER » :

|                                                | NON DE DEMANDE(S) SUIVI DE DEMANDE(S) CONTACTEZ-NOUS                                                                                                    | ns |
|------------------------------------------------|----------------------------------------------------------------------------------------------------|----|
| Accueil > Demande d'allocation d'Études - Supé | érieur Validation                                                                                                    |    |
|                                                | DEMANDE D'ALLOCATION D'ÉTUDES - SUPÉRIEUR VALIDATION                                                                                                    | 9  |
| Informations légales                           | Validation - Dape                                                                                                    |    |
| Cadre 1 : Données de l'étudiant(e)             | Le formulaire est complété, mais pas encore validé/envoyé.                                                                                                    |    |
| Cadre 2 : Données familiales                   | Attention : Un formulaire non validé est un formulaire non réceptionné qui ne donne aucun droit à une allocation d'études.                                                                                       |    |
| Cadre 3 : Données du chef de ménage            | 1. Vous pouvez maintenant visualiser ou imprimer le formulaire rempli au format PDF.     2. Vérifiez une dernière fois son contenu. Si des corrections sont à apporter, accédez au cadre à corriger via le menu. |    |
| Cadre 4 : Situation fiscale                    | 3. Après vérification, vous devez valider le formulaire.                                                                                                    |    |
| Cadre 5 : Études visées                        |                                                                                                    | -  |
| Cadre 6 : Annexes                              | Cadre 7 : Déclaration sur l'honneur                                                                                                    |    |
| Cadre 7 : Déclaration sur l'honneur            | ✓                                                                                                    |    |
| Validation                                     |                                                                                                    |    |

## L'étape de confirmation de la demande se présente comme ceci.

Le processus d'introduction est terminé.

| CON     ACCUEIL INTRODUCTION DE DEMANDE(S)     SUIVI DE DEMANDE(S)     CON     Accueil > Demande d'allocation d'Études                                                                                                    | ITACTEZ-NOUS                                                              | Actions<br>* - |
|----------------------------------------------------------------------------------------------------|---------------------------------------------------------------------------|----------------|
| DEMAN                                                                                                    | DE D'ALLOCATION D'ÉTUDES Sauvegarde du for effectuée                      | rmulaire × 🕄   |
| Etape Confirmation                                                                                                    |                                                                           |                |
| Vous avez validé votre formulaire électronique. Vous recevrez un accusé de réception par mail pour                                                                                                    | le numéro de dossier                                                      |                |
| Voca sez comprete voor communique et vanuer en mortinations y rigurant.<br>Sur base de se déclarations, nous ne pouvons malheureusement pas encore vous communiquer un<br>Le montant de l'allocation vous sera communiqué dans la notification officielle qui vous parviendra p<br>Aucune réclamation ou demande de renseignements ne sera acceptée sur base de cette communica | e estimation du montant de votre allocation.<br>ar voie postale.<br>tion. |                |
|                                                                                                    | Introduire un nouveau formulaire                                          |                |

Vous pouvez aussi cliquer sur le « Suivi de demande(s) » afin de visualiser vos demandes. Cela vous permet de voir si vous avez validé ou non vos formulaires. Dans le cas où vous n'avez pas validez le formulaire, vous pouvez appuyer sur l'icône représentant une feuille blanche :

| 4 | 3 DAPE              | ACCUEIL   | INTRODUCTION DE DEMANDE(S) | SUIVI DE DEMANDE(S) | CONTACTEZ-NOUS |                   |                   |    |   |
|---|---------------------|-----------|----------------------------|---------------------|----------------|-------------------|-------------------|----|---|
| A | ccueil > Suivi de d | emande(s) |                            |                     |                |                   |                   |    |   |
|   |                     |           |                            |                     | SUIVI DE I     | DEMANDE(S)        |                   |    | 8 |
|   |                     |           |                            |                     |                |                   |                   |    |   |
|   |                     |           |                            |                     |                |                   |                   |    |   |
|   | Nom                 |           | Prénom                     | Numéro de Registro  | e National     | Numéro de dossier | Formulaire validé |    |   |
|   |                     |           |                            |                     |                |                   | Oui               | ଷ୍ |   |
|   |                     |           |                            |                     |                |                   | Non               | Ш  |   |
|   |                     |           |                            |                     |                |                   |                   |    |   |

Dans le cas où vous avez validé votre demande, vous pourrez consulter le suivi de votre dossier en cliquant sur l'icône représentant une loupe avec un « + » :

| tudiant                                     |                                                                                                    |
|---------------------------------------------|----------------------------------------------------------------------------------------------------|
| Nom:                                        |                                                                                                    |
| Prénom:                                     |                                                                                                    |
| Date de naissance:                          |                                                                                                    |
|                                             |                                                                                                    |
| Demandeur                                   |                                                                                                    |
| Nom:                                        |                                                                                                    |
| Prénom:                                     |                                                                                                    |
| Adresse:                                    |                                                                                                    |
|                                             |                                                                                                    |
| Dossier                                     |                                                                                                    |
| Année scolaire:                             | 303-001                                                                                                    |
| Numéro de dossier:                          |                                                                                                    |
| Date de réception du formulaire:            |                                                                                                    |
| Date de fin du traitement de votre dossier: |                                                                                                    |
| Statut de votre demande:                    | Votre dozier a blen été réceptionné le 13/07/2000, Il sers traité dans les mellieurs délais par le bureau régional repris ci-dessous. |
|                                             | A ce stade vou n'avec tou a source demarche à effectuer.<br>5 des plese manquent à vote dessinovier vous contactera.                  |
|                                             | La trailement se fait par ordre d'entrée divincié agricult des formulaires et peut prendre un cartain temps.                          |
|                                             | Consultes es ilse régulièrement afin den suiver l'état d'avancement.                                                                  |
| a second and the second second second       |                                                                                                    |
| Bureau des allocations d'études - Bu        | ireau regional de                                                                                                    |
| Adresse:                                    |                                                                                                    |
|                                             |                                                                                                    |